- Admission to Courses
- Enrolment into Classes
- 1. Open ITE website at URL: <u>www.ite.edu.sg</u>, click on "APPLY FOR ITE COURSES" icon and then "Application for CET *Higher Nitec* Courses".
- 2. **"Application for CET** *Higher Nitec* Courses" webpage is opened. Click the **"HERE**" link.
- 3. The **"Apply for a CET Course"** online application page opens.
- Step 1 of the application, "Enter NRIC/FIN, Date of Birth" is displayed.
- 5. Enter the NRIC/FIN and Date of Birth of the applicant.
- 6. The progress of the application is indicated at the top of the page.
- 7. Click the **START** button to begin the application process.

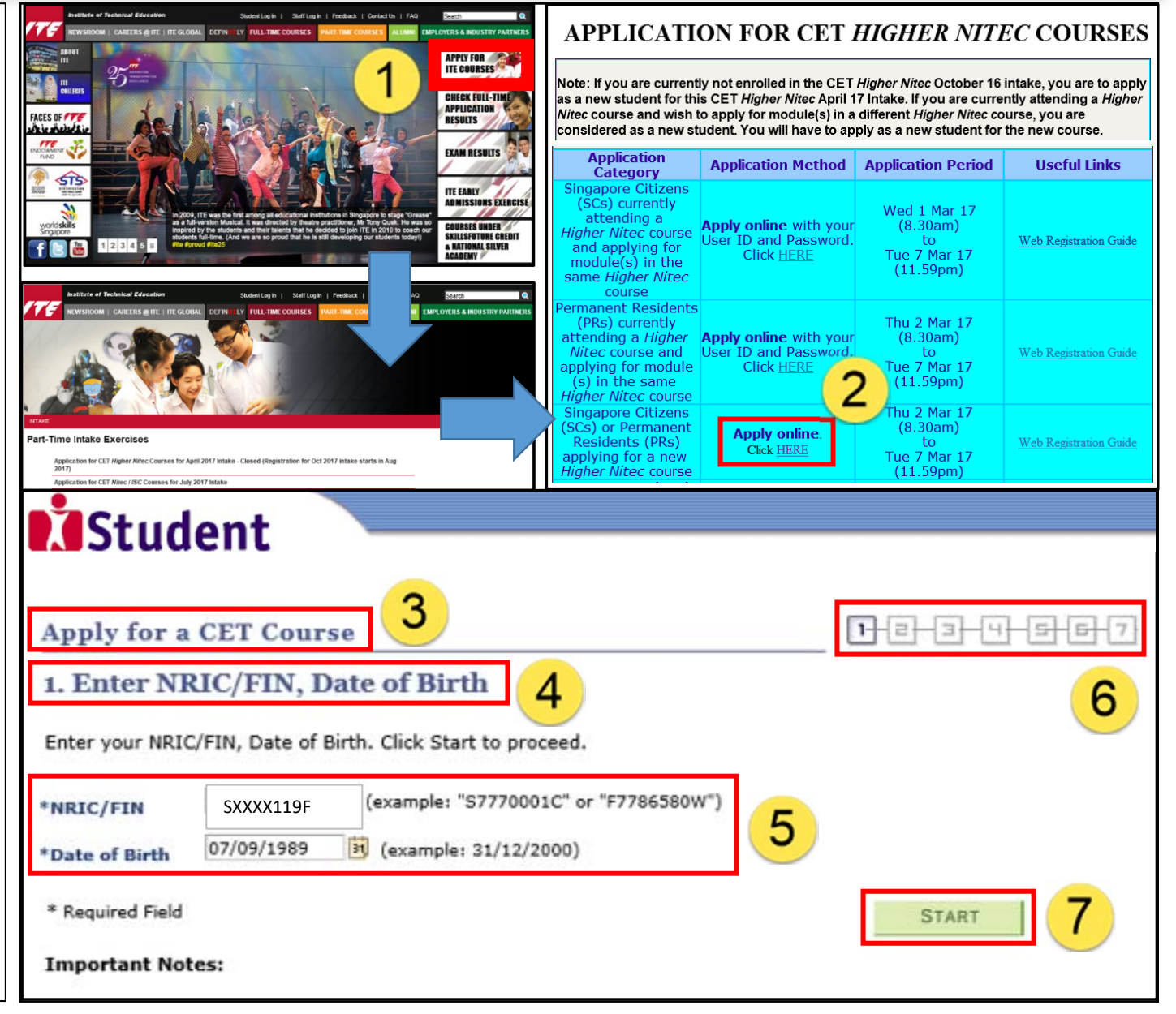

- Admission to Courses
- Enrolment into Classes

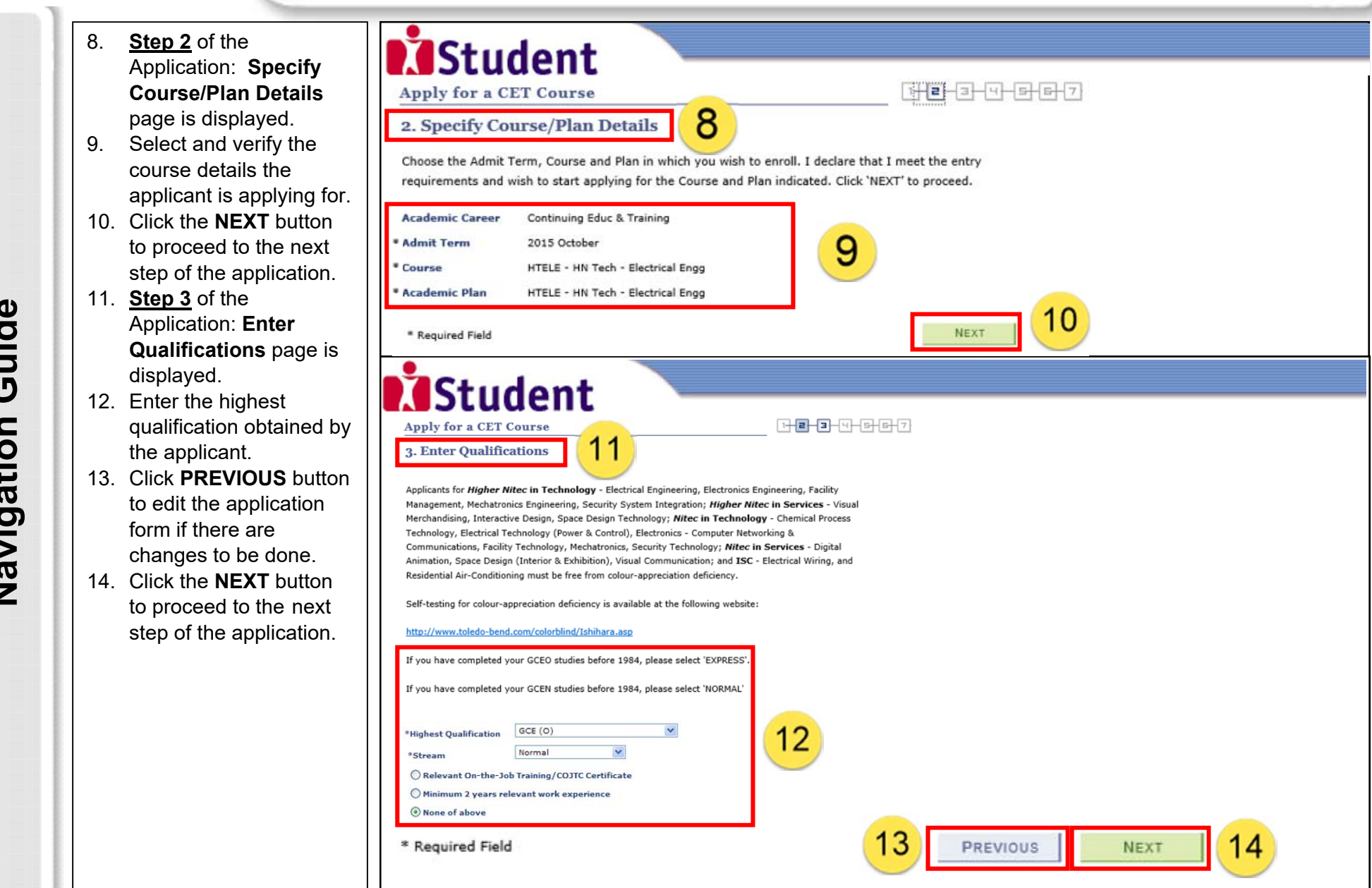

#### Admission to Courses

• Enrolment into Classes

| 15. <u>Step 4</u> of the Application: Enter | Student                                                                                                    |
|---------------------------------------------|----------------------------------------------------------------------------------------------------|
| Personal Particulars                        | Apply for a CET Course                                                                                                    |
| page is displayed.                          | 4. Enter Personal Particulars                                                                                                    |
|                                             | Please enter your personal particulars and click Next to proceed.                                                                             |
| 16. Enter the personal                      | Complete Name SXXXX119F SXXXX119F SXXXX119F                                                                                                   |
| particulars of the                          | *Name Prefix Mr 🗸                                                                                                    |
| applicant.                                  | *Narital Status Single V                                                                                                    |
| 17 Click <b>PREVIOUS</b> button             | Gender Male 16                                                                                                    |
| to edit the application                     | Citizenship Status Singapore Citizen                                                                                                    |
| form if there are                           | Nationality SGP Singapore                                                                                                    |
|                                             | Ethnic Group CHINESE                                                                                                    |
| changes to be done.                         | 17 18                                                                                                    |
| 18. Click the <b>NEXT</b> button            | * Required Field PREVIOUS NEXT                                                                                                    |
| to proceed to the next                      |                                                                                                    |
| step of the application.                    | A Student                                                                                                    |
|                                             | Apply for a CET Course 10                                                                                                    |
| 19. <u>Step 5</u> of the                    | 5. Enter Contact Details                                                                                                    |
| Application: Enter                          | The following are your current contact details. Edit if necessary. You must at least enter Home/Mailing<br>address and Home Telephone Number. |
| <b>Contact Details</b> page is              | Addresses                                                                                                    |
| displayed.                                  | Address Type Address 20                                                                                                    |
| 20 Add/Lipdate applicant's                  | Home/Mailing Arto NO LO DRIVE                                                                                                    |
| addresses phones and                        | ADD A NEW ADDRESS                                                                                                    |
| email addresses                             | Phones                                                                                                    |
|                                             | *Phone Type *Telephone 20                                                                                                    |
| 21. Click <b>PREVIOUS</b> button            | Mobile Phone V 51234567 delete                                                                                                    |
| to edit the application                     |                                                                                                    |
| form if there are                           | ADD A PHONE NUMBER                                                                                                    |
| changes to be done.                         | Email Addresses                                                                                                    |
|                                             | Email Type         Email Address           Campus         opr@student.ite.edu.sg         delete                                               |
| 22. Click the <b>NEXI</b> button            | 04 00                                                                                                    |
| to proceed to the next                      | ADD AN EMAIL ADDRESS                                                                                                    |
| step of the application.                    | Ves, I have checked my contact details and updated them as necessary.                                                                         |
|                                             | * Required Field                                                                                                    |

- Admission to Courses
- Enrolment into Classes
- 23. The final step for the Student application is **Declaration**. Read the declaration details. Apply for a CET Course 23 1+2-3-4-5-6-7 24. Click **PREVIOUS** button 6. Declaration to edit the application The summary of details entered by you is below. Please verify and amend if necessary, before submission form if there are SXXXX119F SXXXX119F SXXXX119 **Complete Name** changes to be done. Name Prefix Mr **Marital Status** Single 25. Click YES – SUBMIT Gende Male Date of Birth 13/03/1993 Birth Country SGP Singapore button to submit the Citizenship Status Singapore Citizen application form. Nationality SGP Singapor Ethnic Grou CHINESE Contact Detail Addresse Address Type Address 20 ANG MO KIO DRIVE Home/Mailing 567720 Phones Phone Type Telephone 61234567 Mobile Phone 61234567 Home Email Addresse Email Type Email Address Campus opr@student.ite.edu.sg Continuing Educ & Training Academic Career Course N Tech - Automotive Technology NTATTLV - N Tech - Auto Tech (Light Veh) Acadomic Plan Highest Qualification GCE (N N(Tech Stream Relevant On-the-Job Training/COJTC Certificate Minimum 2 years relevant work experience

None of above

Test Component

Test Date

1 CCA

Student's Declaration and Acknowledgement: I have not deliberately omitted any relevant facts. withdrawal from the course offered. 4 I understand and acknowledge that: Mail, and Fax: ? Are you sure you wish to Submit? 07/06/2017 Score Description PREVIOUS YES - SUBMI Co-Curricular Activities 2

1 I confirm that the information provided by me is true and accurate to the best of my knowledge and 2 I understand that any false declaration will render me liable to appropriate action, including 3 I accept that classes will be conducted only when there are sufficient paid-up applicants to form a class, and ITE reserves the right to combine, transfer or dissolve classes. 4.1 the personal data that I provide to ITE shall be treated as confidential. Such data may include but not limited to personal particulars, family data, and assessment records; 4.2 the personal data shall be used by ITE for communication purposes with regard to administrative issues, security and matters pertaining to myself and any programmes I may sign up for as facilitated by ITE, through the following modes of communication: Voice Call/Phone call, SMS/MMS (Text messages), Whatsapp or any other data applications (Text messages), Mail and Electronic 4.3 the personal data shall be used to facilitate the carrying out of activities by ITE as an educational institution, which would include without limitation, publication or release of information that is customary by educational institutions, such as the awarding of prizes, medals, scholarships, and other marks of distinction whether internally or otherwise, and student or graduation status; and 4.4 my data may be used for prescribed and evaluative purpose that may include, but is not limited to evaluation for admission to institutions of higher learning (eg, the Polytechnics), for the selection and/or disbursement of scholarships/ and/or bursaries/ and/or loans and other support schemes administered by ITE or external organisations. 25 24

#### • Admission to Courses

• Enrolment into Classes

| <ul> <li>26. The Acknowledgement page is displayed acknowledging that the application has been successfully received. Please note the User ID and Password for IStudent login.</li> <li>27. Click the PRINTER FRIENDLY VERSION button to print a copy of the acknowledgement slip.</li> <li>28. Click the ERROLL: ADD CLASSES button to start enrolling in classes.</li> <li>28. Click the ERROLL: Herrolling in classes with the start of the module 100 the start enrolling in classes.</li> <li>29. Click the ERROLL: ADD CLASSES button to start enrolling in classes.</li> <li>20. Click the ERROLL: ADD CLASSES button to start enrolling in classes.</li> <li>20. Click the ERROLL: ADD CLASSES button to start enrolling in click the reveal in the reveal in the reveal in the reveal in the reveal in the reveal in the reveal in the reveal in the reveal in the reveal in the reveal in the reveal in the reveal in the reveal in the reveal in the reveal in the reveal in the reveal in the reveal in the reveal in</li></ul>                                                                                                    |     |                           |                                                            |  |
|----------------------------------------------------------------------------------------------------|-----|---------------------------|------------------------------------------------------------|--|
| Acknowledgement<br>page is displayed<br>acknowledging that the<br>application has been<br>successfully received.<br>Please note the User<br>ID and Password for<br>iStudent login.<br>27. Click the PRINTER<br>FRIENDLY VERSION<br>button to print a copy of<br>the acknowledgement<br>slip.<br>28. Click the ENROLL:<br>ADD CLASSES button<br>to start enrolling in<br>classes.<br>28. Click the ENROLL:<br>ADD CLASSES button<br>to start enrolling in<br>classes.<br>29. Click the ENROLL:<br>ADD CLASSES button<br>to start enrolling in<br>classes.<br>20. Click the ENROLL:<br>ADD CLASSES button<br>to start enrolling in<br>classes.<br>20. Click the ENROLL:<br>ADD CLASSES button<br>to start enrolling in<br>click the ENROLL:<br>ADD CLASSES button<br>to start enrolling in<br>click the ENROLL:<br>ADD CLASSES button<br>to start enrolling in<br>click the ENROLL:<br>ADD CLASSES bu | 26. | The                       | Ctudent                                                    |  |
| page is displayed acknowledging that the application has been successfully received. Please note the User is as you for administic. Cold terehad classes to enall an madice 100°. Under the plassword for administic. Cold terehad classes to enall an madice 100°. Under the plassword for administic. Cold terehad classes to enall an madice 100°. Under the plassword for administic. Cold terehad classes to enall an madice 100°. Under the acknowledgement slip. 28. Click the ENROLL: ADD CLASSES button to start enrolling in classes. Click the ENROLL: The Classes to enall the madice 100°. Under the administic tere the destruction of the acknowledgement slip. 28. Click the ENROLL: ADD CLASSES button to start enrolling in classes. Click the ENROLL: The Classes to enall the madice 100°. Under the maximum for the the term to the term to the term                                                                                                    |     | Acknowledgement           | Student                                                    |  |
| acknowledging that the application has been successfully received administic term of the User is and Password for is student login. 27. Click the PRINTER FRIENDLY VERSION button to print a copy of the acknowledgement slip. 28. Click the ENROLL: ADD CLASSES button to start enrolling in classes. 28. Click the ENROLL: Make the time of the User is the the time of the User is the the time of the User is the time of the User is the time of the User is the time of the User is the time of the User is the time of the User is the time of the User is the User is                                                                                                    |     | page is displayed         | Apply for a CET Course                                     |  |
| <ul> <li>application has been successfully received. Please note the Used Mathematication of the assword for iStudent login.</li> <li>Click the PRINTER FRIENDLY VERSION button to print a copy of the acknowledgement slip.</li> <li>Click the ENROLL: ADD CLASSES button to start enrolling in classes.</li> <li>Mathematication of the start enrolling in classes.</li> </ul>                                                                                                    |     | acknowledging that the    | z Admondedgement 26                                        |  |
| <ul> <li>successfully received.<br/>Please note the User<br/>ID and Password for<br/>iStudent login.</li> <li>27. Click the PRINTER<br/>FRIENDLY VERSION<br/>button to print a copy of<br/>the acknowledgement<br/>sijp.</li> <li>28. Click the ENROLL:<br/>ADD CLASSES button<br/>to start enrolling in<br/>classes.</li> <li>29. Click the ENROLL:<br/>Make a data with the subscription of the subscription of the subs</li></ul>                                                                                                    |     | application has been      | 7. Acknowledgement                                         |  |
| <ul> <li>Please note the User<br/>ID and Password for<br/>iStudent login.</li> <li>27. Click the PRINTER<br/>FRIENDLY VERSION<br/>button to print a copy of<br/>the acknowledgement<br/>slip.</li> <li>28. Click the ENROLL:<br/>ADD CLASSES button<br/>to start enrolling in<br/>classes.</li> <li>29. Click the PRINTER<br/>FRIENDLY VERSION<br/>button to print a copy of<br/>the acknowledgement<br/>slip.</li> <li>20. Click the ENROLL:<br/>Market Start Start</li></ul>                                                                                                    |     | successfully received.    | User ID/Password                                           |  |
| Ib and Password for<br>Istudent login.         27. Click the PRINTER<br>PRIENDLY VERSION<br>button to print a copy of<br>the acknowledgement<br>slip.         28. Click the ENROLL:<br>ADD CLASSES button<br>to classes.         ADD CLASSES button<br>to classes.         Weith With With With With With With With W                                                                                                    |     | Please note the User      | Click Enroll:Add Classes to enroll into modules NOW        |  |
| Student login.         27. Click the PRINTER<br>FRIENDLY VERSION<br>button to print a copy of<br>the acknowledgement<br>sip.         28. Click the ENROLL:<br>ADD CLASSES button<br>to start enrolling in<br>classes.         28. Click the ENROLL:<br>Moment was accounted to the top of the start enrolling in<br>classes.         29. Michael Count of the top of the start enrolling in<br>classes.         20. Vick the top of the start enrolling in<br>classes.         20. Vick the top of the top of the start enrolling in<br>classes.         20. Vick the top of the top of the start enrolling in<br>classes.         20. Vick the top of the top of the start enrolling in<br>classes.         20. Vick the top of the top of the start enrolling in<br>classes.         20. Vick top of the top of the start enrolling in<br>classes.         20. Vick top of the top of the start enrolling in<br>classes.         20. Vick top of the top of the start enrolling in<br>classes.         20. Vick top of the start enrolling in<br>classes.         20. Vick top of the start enrolling in<br>classes.         20. Vick top of the start enrolling in<br>classes.         20. Vick top of the start enrolling in<br>classes.         20. Vick top of the start enrolling in<br>classes.         20. Vick top of the start enrolling in<br>classes.         20. Vick top of the start enrolling in<br>classes.         20. Vick top of the start enrolling in<br>classes.         20. Vick top of the start enrolling in<br>classes.         20. Vick top of the star                                                                                                    |     | ID and Password for       |                                                            |  |
| <ul> <li>Between transmission</li> <li>Click the ENROLL:<br/>ADD CLASSES button<br/>to start enrolling in<br/>classes.</li> <li>Click the ENROLL:<br/>ADD CLASSES button<br/>to start enrolling in<br/>classes.</li> <li>Member Manuel Solution Start Enrolling<br/>in classes.</li> <li>Member Manuel Solution Start Enrolling<br/>in classes.<th></th><th>iStudent login</th><th>Password SYSY388E</th><th></th></li></ul>                                                                                                    |     | iStudent login            | Password SYSY388E                                          |  |
| <ul> <li>27. Click the PRINTER<br/>FRIENDLY VERSION<br/>button to print a copy of<br/>the acknowledgement<br/>slip.</li> <li>28. Click the ENROLL:<br/>ADD CLASSES button<br/>to start enrolling in<br/>classes.</li> <li>28. View Printer Printer Version State to 100 RVE<br/>Printer Telephane<br/>(Version State to 100 RVE)</li> <li>29. State to 100 RVE<br/>Printer Telephane<br/>(Version State to 100 RVE)</li> <li>20. State to 100 RVE<br/>Printer Telephane<br/>(Version State to 100 RVE)</li> <li>20. State to 100 RVE<br/>(Version State to 100 RVE)</li> <li>20. State to 100 RVE (Version State to 100 RVE)</li> <li>20. State to 100 RVE (Version State to 100 RVE)</li> <li>20. State to 100 RVE (Version State to 100 RVE)</li> <li>20. State to 100 RVE (Version State to 100 RVE)</li> <li>20. State to 100 RVE (Version State to 100 RVE)</li> <li>20. State to 100 RVE)</li> <li>20. State to 100 RVE (Version State to 100 RVE)</li> <li>20. State to 100 RVE)</li> <li>20. State to 100 RVE (Version State to 100 RVE)</li> <li>20. State to 100 RVE)</li> <li>20. State to 100 RVE)</li> <li>20. State to 100 RVE)</li> <li>20. State to 100 RVE)</li> <li>20. State to 100 RVE)</li> <li>20. State to 100 RVE)</li> <li>20. State to 100 RVE)</li> <li>20. State to 100 RVE)</li> <li>20. State to 100 RVE)</li> <li>20. State to 100 RVE)</li> <li>20. State to 100 RVE)</li> <li>20</li></ul>                                                                                                    |     | lotudent login.           | Personal Particulars                                       |  |
| FRIENDLY VERSION         button to print a copy of<br>the acknowledgement<br>slip.         28. Click the ENROLL:<br>ADD CLASSES button<br>to start enrolling in<br>classes.         70. Click the ENROLL:<br>Mode at the top of the top of the                                                                                                    | 27. | Click the <b>PRINTER</b>  |                                                            |  |
| button to print a copy of<br>the acknowledgement<br>slip.<br>28. Click the ENROLL:<br>ADD CLASSES button<br>to start enrolling in<br>classes.                                                                                                    |     | FRIENDLY VERSION          | Complete Name SXXXX119F SXXXX119F                          |  |
| the acknowledgement<br>slip.<br>28. Click the ENROLL:<br>ADD CLASSES button<br>to start enrolling in<br>classes.                                                                                                    |     | button to print a copy of | Date of Birth 13/03/1993 Birth Country SGP Singapore       |  |
| and the construction of the construction of                                                                                                    |     | the acknowledgement       | Contact Details                                            |  |
| 28. Click the ENROLL:<br>ADD CLASSES button<br>to start enrolling in<br>classes.                                                                                                    |     | slin                      | Address Type Address Address                               |  |
| 28. Click the ENROLL:<br>ADD CLASSES button<br>to start enrolling in<br>classes.          Phones       Phones         Phone       Phone         Click the Enrolling in<br>classes.       Correction         Correction       Correction         Correction       N Tech - Auto Tech (Light Veh)         Correction       N Tech - Auto Tech (Light Veh)         Millifection       CCE (N)         Stream       N(Tech)         Relevant On The-Do Training/COTTC Certificate         Minimum 2 years relevant work experience         Wone of above         Test Component       Description         1       Co-Curroular Activities         2       27                                                                                                    | 00  |                           | 20<br>Home/Mailing ANG MO KIO DRIVE<br>567720              |  |
| ADD CLASSES button<br>to start enrolling in<br>classes. <u>Phone Type Telephone</u><br><u>46224567</u><br><u>61224567</u><br><u>6122</u>                                                                                                    | 28. | Click the ENROLL:         | Phones                                                     |  |
| to start enrolling in<br>classes.<br>Mobile Phone 61234567<br>Home 61234567<br>Home 61234567<br>Course/Plan Details<br>Academic Career Continuing Educ & Training<br>Course N Tech - Automotive Technology<br>Academic Plan N MATTLY - N Tech - Auto Tech (Light Veh)<br>Courlifications<br>Highest Qualification GCE (N)<br>Stream N(Tech)<br>Relevant On-the-Job Training/COJTC Cartificate<br>Minimum 2 years relevant work experience<br>% None of above<br>Test Date 07/06/2017<br>Test Component Description<br>1 (CCA Co-Couricular Activities 2<br>27<br>PRINTER FRIENDLY VERSION ENROLL: ADD CLASSES                                                                                                    |     | ADD CLASSES button        | Phone Type Telephone                                       |  |
| Classes.  Conserve/Plan Details  Academic Career Continuing Educ & Training Course N Tech - Automotive Technology Academic Plan N Tach - Automotive Technology Academic Plan N Tach - Automotive Technology Highest Qualification GCE (N) Stream N(Tech) Relevant On-the-Job Training/COJTC Certificate Hinimum 2 years relevant work experience None of above  Test Date 07/06/2017  Test Component Description Score 1 CCA CO-Curricular Activities 2  PRINTER FRIENDLY VERSION ENROLL: ADD CLASSEE 28                                                                                                    |     | to start enrolling in     | Mobile Phone 61234567                                      |  |
| Course/Plan Details         Academic Career       Continuing Educ & Training         Course       N Tech - Automotive Technology         Academic Plan       N Tech - Auto Tech (Light Veh)         Outlification         Outlification         N Tech - Auto Tech (Light Veh)         Outlification         Outlification         Outlification         Outlification         Outlification         Outlification         Outlition         Outlition         Outlition         Outlition                                                                                                    |     | classes.                  | nome oracondor                                             |  |
| Academic Career Continuing Educ & Training<br>Course N Tech - Automotive Technology<br>Academic Plan NTATLV - N Tech - Auto Tech (Light Veh)<br>Cubilifications<br>Highest Qualification GCE (N)<br>Stream N(Tech)<br>Relevant On-the-Job Training/COJTC Certificate<br>Minimum 2 years relevant work experience<br>Nore of above<br>Test Date 07/06/2017<br>Test Component Description Score<br>1 CCA Co-Curricular Activities 2<br>28                                                                                                    |     |                           | Course/Plan Details                                        |  |
| Course       N Tech - Automotive Technology         Academic Plan       NTATLV - N Tech - Auto Tech (Light Veh)         Qualifications       E         Highest Qualification       GCE (N)         Stream       N(Tech)         Relevant On-the-Job Training/COJTC Certificate         Minimum 2 years relevant work experience         None of above         Test Date       07/06/2017         Test Component       Description         I CCA       Co-Curricular Activities         I CCA       Co-Curricular Activities         I CCA       PRINTER FRIENDLY VERSION       ENROLL: ADD CLASSES                                                                                                    |     |                           | Academic Career Continuing Educ & Training                 |  |
| Academic Plan NTATLV - N Tech - Auto Tech (Light Veh)          Qualifications         Highest Qualification GCE (N)         Stream N(Tech)         Relevant On-the-Job Training/COJTC Certificate         Minimum 2 years relevant work experience         None of above         Test Date       07/06/2017         Test Component       Description         1       CCA         27       PRINTER FRIENDLY VERSION         28                                                                                                    |     |                           | Course N Tech - Automotive Technology                      |  |
| Qualifications         Highest Qualification       GCE (N)         Stream       N(Tech)         Relevant On-the-Job Training/COJTC Certificate         Minimum 2 years relevant work experience         ® None of above         Test Date       07/06/2017         Test Component       Description         1       CCA         Co-Curricular Activities       2                                                                                                    |     |                           | Academic Plan NTATTLV - N Tech - Auto Tech (Light Veh)     |  |
| Highest Qualification       GCE (N)         Stream       N(Tech)         Relevant On-the-Job Training/COJTC Certificate         Hinimum 2 years relevant work experience         None of above         Test Date       07/06/2017         Test Component       Description         1 CCA       Co-Curricular Activities         27       PRINTER FRIENDLY VERSION         ENROLL: ADD CLASSES       28                                                                                                    |     |                           | Qualifications                                             |  |
| Stream N(Tech)  Relevant On-the-Job Training/COJTC Certificate Minimum 2 years relevant work experience None of above  Test Date 07/06/2017  Test Component Description Score 1 CCA Co-Curricular Activities 2  PRINTER FRIENDLY VERSION ENROLL: ADD CLASSES 28                                                                                                    |     |                           | Highest Qualification GCE (N)                              |  |
| Relevant On-the-Job Training/COJTC Certificate   Minimum 2 years relevant work experience   Image: None of above     Test Date   07/06/2017   Test Component   Description   Score   1   CCA   Co-Curricular Activities     2     27     PRINTER FRIENDLY VERSION     ENROLL: ADD CLASSES     28                                                                                                    |     |                           | Stream N(Tech)                                             |  |
| Image: Second second second                                                                                                    |     |                           | Relevant On-the-Job Training/COJTC Certificate             |  |
| Test Date 07/06/2017       Test Component     Description     Score       1 CCA     Co-Curricular Activities     2                                                                                                    |     |                           | Minimum 2 years relevant work experience     None of above |  |
| Test Date     07/06/2017       Test Component     Description       1 CCA     Co-Curricular Activities       2                                                                                                    |     |                           |                                                            |  |
| 1 CCA     Co-Curricular Activities       27     PRINTER FRIENDLY VERSION       ENROLL: ADD CLASSES                                                                                                    |     |                           | Test Date 07/06/2017                                       |  |
| 27 PRINTER FRIENDLY VERSION ENROLL: ADD CLASSES 28                                                                                                    |     |                           | 1     CCA     Co-Curricular Activities     2               |  |
|                                                                                                    |     |                           | 27 PRINTER FRIENDLY VERSION ENROLL: ADD CLASSES 28         |  |

#### Admission to Courses

• Enrolment into Classes

29. The progress of enrolment into classes is indicated at the top of the page. <u>Step 1</u> of enrolment into classes: The **Select classes to** add page is displayed.

- 30. Emergency Contact and Health Status and Student's Declaration are displayed.
- 31. Click EMERGENCY CONTACT button and the Emergency Contacts page is displayed.

32. Click ADD EMERGENCY CONTACT button to add a contact, and click the EDIT button to edit the information for a contact.

| Student                                                                                                    |
|----------------------------------------------------------------------------------------------------|
| Add Classes                                                                                                    |
|                                                                                                    |
| 1. Select classes to add 29                                                                                                    |
| To select classes for another term, select the term and click Change. When you are satisfied<br>with your class selections, proceed to step 2 of 4                                                                                                    |
| Emergency Contact and Health Status                                                                                                    |
| Please provide your Emergency Contact details and<br>declare your Health Status (compulsory requirements)<br>before enrolling for class(es).                                                                                                    |
| Student's Declaration (31)                                                                                                    |
| Please declare your consent to the use of your personal data, before enrolling for class(es)                                                                                                    |
| <ol> <li>I confirm that the information provided by me is true and accurate to the best of my<br/>knowledge and I have not deliberately omitted any relevant facts.</li> <li>I understand that any false declaration will render me liable to appropriate action, including<br/>withdrawal from the course offered.</li> <li>I accept that classes will be conducted only when there are sufficient paid-up applicants to<br/>form a class, and ITE reserves the right to combine, transfer or dissolve classes.</li> </ol> |
| Emergency Contacts                                                                                                    |
| Below is a list of your emergency contacts. To edit the information for a contact, click the Edit                                                                                                    |
| button. To add a contact, click the Add an Emergency Contact button.                                                                                                    |
| No current emergency contact information found.                                                                                                    |
| ADD AN EMERGENCY CONTACT 32                                                                                                    |
| go to V 📎                                                                                                    |

- Admission to Courses
- Enrolment into Classes

| <ul> <li>33. The Emergency<br/>Contact Detail page is<br/>displayed. Enter<br/>Contact Name,<br/>Relationship,<br/>Contact's Address,<br/>Contact's Phone<br/>details.</li> <li>34. Click the SAVE button.</li> <li>35. The Save<br/>Confirmation page is<br/>displayed.</li> <li>36. Click the OK button.</li> <li>37. The Emergency<br/>Contacts page is<br/>displayed.</li> </ul> | Standard     Standard                                  |
|----------------------------------------------------------------------------------------------------|----------------------------------------------------------------------------------------------------|
|                                                                                                    | State     A between     A between |

- Admission to Courses
- Enrolment into Classes

|        | 38. | <u>Step 2</u> : The Select    | Student                                                                                                    |
|--------|-----|-------------------------------|----------------------------------------------------------------------------------------------------|
|        |     | displayed.                    | Judent                                                                                                    |
|        | 39. | Click the <b>HEALTH</b>       | Add Classes                                                                                                    |
|        |     | button.                       | 1. Select classes to add 38                                                                                                    |
|        | 40. | The Health Declaration        | To colort charges for prother term, colort the term and click Change. When you are estimated                                                                                         |
|        | 41. | Click the <b>Yes</b> radio    | with your class selections, proceed to step 2 of 4                                                                                                    |
|        |     | button if you have any        | Emergency Contact and Health Status                                                                                                    |
|        |     | existing physical or          | Please provide your Emergency Contact details and                                                                                                    |
| Ð      |     | medical health                | declare your Health Status (compulsory requirements) EMERGENCY CONTACT HEALTH 39                                                                                                    |
| id     | 42. | Click the <b>No</b> radio     | Student's Declaration                                                                                                    |
| л<br>С |     | button if you do not          | Please declare your consent to the use of your personal                                                                                                    |
| 0      |     | have any existing             | data, before enrolling for class(es)                                                                                                    |
|        |     | physical or medical           | 1. I confirm that the information provided by me is true and accurate to the best of my                                                                                              |
| ti     | 43. | Click the <b>SAVE</b> button. | knowledge and I have not deliberately omitted any relevant facts.                                                                                                    |
| ga     |     |                               | 2 I understand that any false declaration will render me liable to appropriate action, including withdrawal from the course offered.                                                 |
| ž      |     |                               | 3 I accept that classes will be conducted only when there are sufficient paid-up applicants to<br>form a class, and ITE reserves the right to combine, transfer or dissolve classes. |
| a      |     |                               |                                                                                                    |
| Z      |     |                               | Student                                                                                                    |
|        |     |                               | A Student 40                                                                                                    |
|        |     |                               | Health Declaration                                                                                                    |
|        |     |                               | Yes No. 10                                                                                                    |
|        |     |                               | Do you have any existing physical or medical health conditions?                                                                                                    |
|        |     |                               | All fields are mandatory                                                                                                    |
|        |     |                               | Save 1 43                                                                                                    |
|        |     |                               |                                                                                                    |
|        |     |                               | Cancel                                                                                                    |
|        |     |                               |                                                                                                    |

- Admission to Courses
- Enrolment into Classes

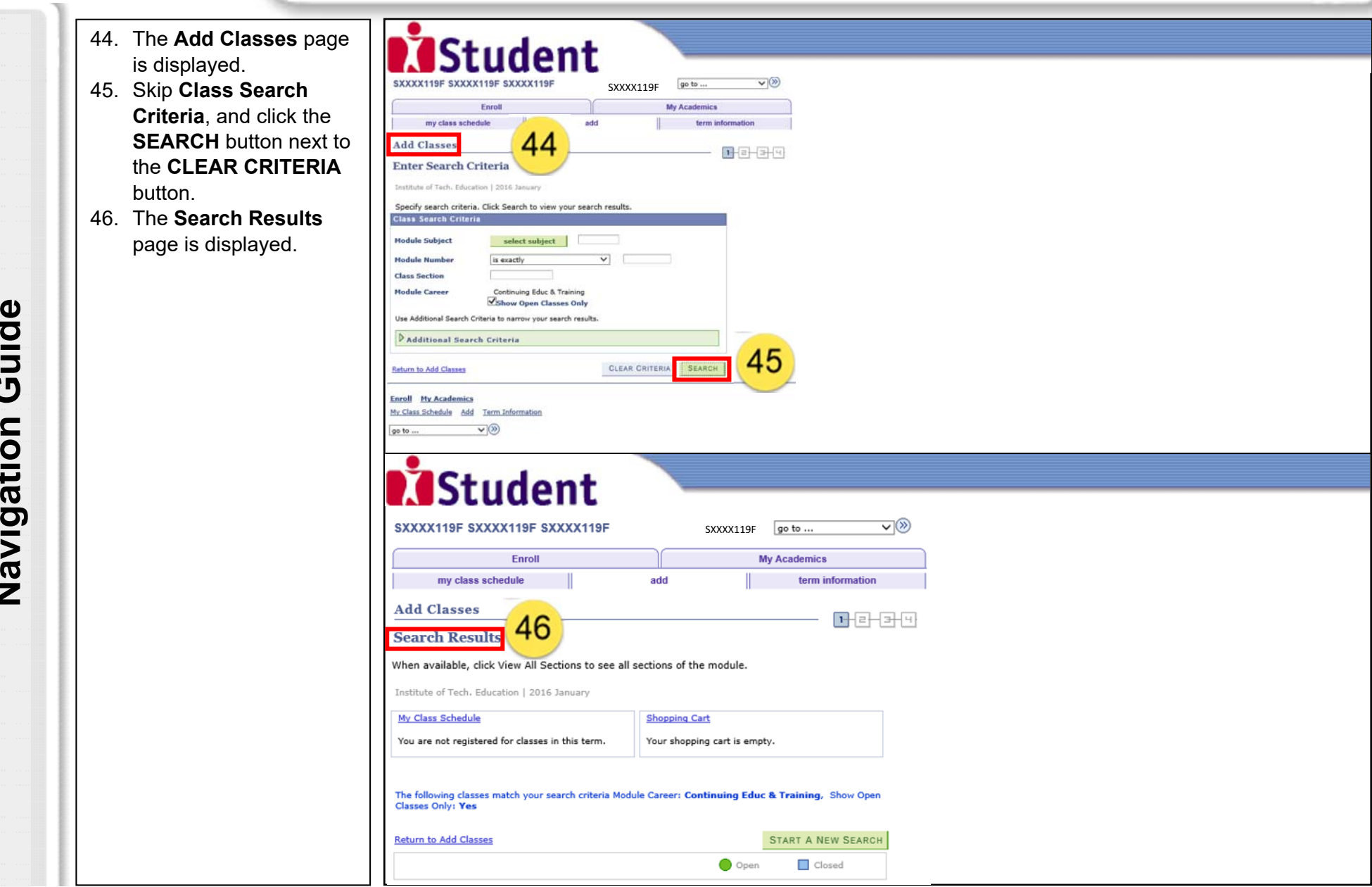

- Admission to Courses
- Enrolment into Classes

| 47. The module classes                                                                                                    | 47                                                                                |
|----------------------------------------------------------------------------------------------------|-----------------------------------------------------------------------------------|
| are displayed                                                                                                    | ✓ AT 3102FP - Chassis and Drivetrain Technology (Light Vehicles)                  |
| 18 Click the Select Class                                                                                                    | st View All Sections First 🚺 1-2 of 2 🛄 Last                                      |
| button to add classes to section RATA-THY(1301) Status                                                                                                    | Section RATE-THY(1251) Status 🛞 select class                                      |
| the element of the second second seco | Session S06                                                                       |
| Campus CW-CK ITE College West                                                                                                    | Days & Times Room Instructor Meeting Dates                                        |
| 19. The Select classes to                                                                                                    | Mo 6145PM - 9145PM TBA SXXXXX643F SXXXX643F 11/01/2016 -<br>5XXXXX643F 10/07/2016 |
| add – Related Class                                                                                                    | Section RAPF-PRA(1252) Status select class                                        |
| Sections page is Section RAPA-PRA(1302) Status Status                                                                                                    | Session S06                                                                       |
| displayed.                                                                                                    | Campus CW-CK ITE College West                                                     |
| 50 Click the <b>NEXT</b> button                                                                                                    | We 6:45PM - 9:45PM TBA SX00X643F SX00X643F 13/01/2016 -                           |
| to successfully add the We 6:45PM - 9:45PM TBA Staff 13/01/2016 -                                                                                                    | BXXXXX643F [10/07/2016                                                            |
|                                                                                                    | Return to Add Classes START & NEW SEARCH                                          |
|                                                                                                    | Early My Anderson                                                                 |
| shopping cart.                                                                                                    | My Class Schedule Add Term Information                                            |
|                                                                                                    | go to V)(3)                                                                       |
|                                                                                                    |                                                                                   |
| SXXXX119F SXXXX119F SXXXX119F SXXXX119F go to                                                                                                    |                                                                                   |
| Enroll My Academics                                                                                                    |                                                                                   |
| my class schedule add term information                                                                                                    |                                                                                   |
| Add Classes                                                                                                    | ( <del>3)</del> (4)                                                               |
| 1. Select classes to add - Related Class Sections                                                                                                    | Sand Sand                                                                         |
| 2016 January   Continuing Educ & Training   Institute of Tech. Education                                                                                                    |                                                                                   |
| AT 2101FP - Automotive Principles & System                                                                                                    |                                                                                   |
| Theory selected: Cartion 5474                                                                                                    |                                                                                   |
| No 6:430M -9:430M Reami TBA                                                                                                    |                                                                                   |
| 😑 Open 🔲 Closed                                                                                                    |                                                                                   |
| You will automatically be enrolled in the following related class:                                                                                                    |                                                                                   |
| Section Schedule Room Instructor Status                                                                                                    |                                                                                   |
| Practical RAPA We 6:45PM - 9:45PM TBA Staff                                                                                                    |                                                                                   |
| CANCEL PREVIOUS NEXT                                                                                                    | 50                                                                                |
|                                                                                                    |                                                                                   |
| Enroll My Academics<br>My Class Schedule Add Tarm Toformation                                                                                                    |                                                                                   |
| The second second the second second                                                                                                    |                                                                                   |
|                                                                                                    |                                                                                   |

- Admission to Courses
- Enrolment into Classes
- 51. The Select classes to add – Enrollment Preferences page is displayed.

.

- 52. Click the **NEXT** button to successfully add the selected class to the shopping cart.
- 53. You can add more classes by clicking the **search** button.
- 54. Click the **VIEW EXAM SCHEDULE** button to view the exam schedule for the selected class.

|                                                                                                    | ISF SXXXX119F                 |                         | SXXXX119F              | 10 to                                   |               |             |                     |             |      |               |           |
|----------------------------------------------------------------------------------------------------|-------------------------------|-------------------------|------------------------|-----------------------------------------|---------------|-------------|---------------------|-------------|------|---------------|-----------|
| E                                                                                                    | nroll                         |                         | My A                   | cademics                                |               |             |                     |             |      |               |           |
| my class schedul                                                                                                    | e                             | add                     |                        | term information                        |               |             |                     |             |      |               |           |
| Add Classes                                                                                                    |                               |                         | _                      |                                         | - जिन्दि      |             |                     |             |      |               |           |
| 1. Select classes t                                                                                                    | o add - Enrol                 | ment Pr                 | eferences              | 51                                      |               |             |                     |             |      |               |           |
| 2016 January   Continuing                                                                                                | Educ & Training   Inst        | tute of Tech. I         | Education              |                                         |               |             |                     |             |      |               |           |
| AT 2101EP - Automo                                                                                                    | tive Principles &             | System                  |                        |                                         |               |             |                     |             |      |               |           |
| Class Preferences                                                                                                    | uve Finicipies a              | System                  |                        |                                         |               |             |                     |             |      |               |           |
|                                                                                                    |                               | Description             | - athe                 |                                         |               |             |                     |             |      |               |           |
| AT 2101FP-RAPA Pra                                                                                                    | ory Open                      | Candian                 | Graded                 |                                         |               |             |                     |             |      |               |           |
|                                                                                                    | - open                        | Units                   | 4.00                   |                                         |               |             |                     |             |      |               |           |
| Session Skills Trng Ju<br>Career Continuing Ed                                                                           | n Exam<br>uc & Training       | Units                   | 4.00                   |                                         |               |             |                     |             |      |               |           |
|                                                                                                    |                               |                         |                        |                                         |               |             |                     |             |      |               |           |
|                                                                                                    |                               | 5                       | CANCEL                 | NEXT                                    | 52            |             |                     |             |      |               |           |
| Section Component                                                                                                    | Days & Times                  | Room                    | Instructor             | Start/End Date                          | $\overline{}$ |             |                     |             |      |               |           |
| RAPAPractical 9:                                                                                                    | 6:45PM - TB                   | A                       | Staff                  | 13/01/2016 -<br>10/07/2016              |               |             |                     |             |      |               |           |
| RATA Theory                                                                                                    | 6:45PM -                      |                         | SXXXX453F<br>SXXXX453F | 11/01/2016 -                            |               |             |                     |             |      |               |           |
| 91                                                                                                    | 45PM                          |                         | 50000(453F             | 10/07/2016                              |               |             |                     |             |      |               |           |
| Enroll My Academics                                                                                                    |                               |                         |                        |                                         |               |             |                     |             |      |               |           |
| My Class Schedule Add 1                                                                                                  | erm Information               |                         |                        |                                         |               |             |                     |             |      |               |           |
| go to 🗸                                                                                                    | )®                            |                         |                        |                                         |               |             |                     |             |      |               |           |
|                                                                                                    |                               |                         |                        |                                         |               |             |                     |             |      |               |           |
| Ctu                                                                                                    | dant                          |                         |                        |                                         |               |             |                     |             |      |               |           |
| JUL                                                                                                    | uent                          |                         |                        |                                         |               |             |                     |             |      |               |           |
| SXXXX119F SXXXX119                                                                                                    | F SXXXX119F                   | SXX                     | (X119F go to .         | . ~)®                                   |               |             |                     |             |      |               |           |
|                                                                                                    | sil                           |                         | My Acader              | nica                                    | Add to Ca     | ru          | 2016 January Shoppi | ng cart     |      |               |           |
| Ent                                                                                                    |                               | add                     | te                     | rm information                          | Find Clar     | ses         | Delete Class        | Days/Time   | Room | Instructor Ur | iits Stat |
| Enr<br>my class schedule                                                                                                 |                               |                         | 10-12                  | -                                       | •by Hy P      | rogram/Plan | (1301)              | Mo 6:45PM - | TBA  | S. 4          | .00 🤇     |
| Enro<br>my class schedule<br>Add Classes                                                                                 |                               |                         |                        | - 11-1-1-1-1-1-1-1-1-1-1-1-1-1-1-1-1-1- | sear          | ch          | AT 2101FP-RAPA      | We 6:45PM - |      |               |           |
| Enn<br>my class schedule<br>Add Classes                                                                                  | add                           |                         |                        |                                         |               |             | (1303)              | 0.4504      | TBA  | Staff         |           |
| Enn<br>my class schedule<br>Add Classes<br>1. Select classes to                                                          | add                           |                         | d. Changes William     | S.F.J                                   | 1-            |             | (1301)              | 21476-00    |      |               |           |
| Enn<br>my class schedule<br>Add Classes<br>1. Select classes to<br>To select classes for an<br>with your class selection | add<br>other term, select the | e term and clic<br>of 4 | ck Change. When you    | are satisfied                           | 5             | 3           | (1501)              | 5143PM      |      |               |           |

- Admission to Courses
- Enrolment into Classes
- 55. The Select classes to add Exam Schedule page is displayed. Click the Return to Add Classes link to return.
  56. Click the PROCEED TO STEP 2 OF 4 button to proceed to the next stage of enrolment.
  57. The Confirm classes
- 57. The **Confirm classes** page is displayed.
- 58. Click the **SUBMIT** button to confirm the classes to be added and proceed.

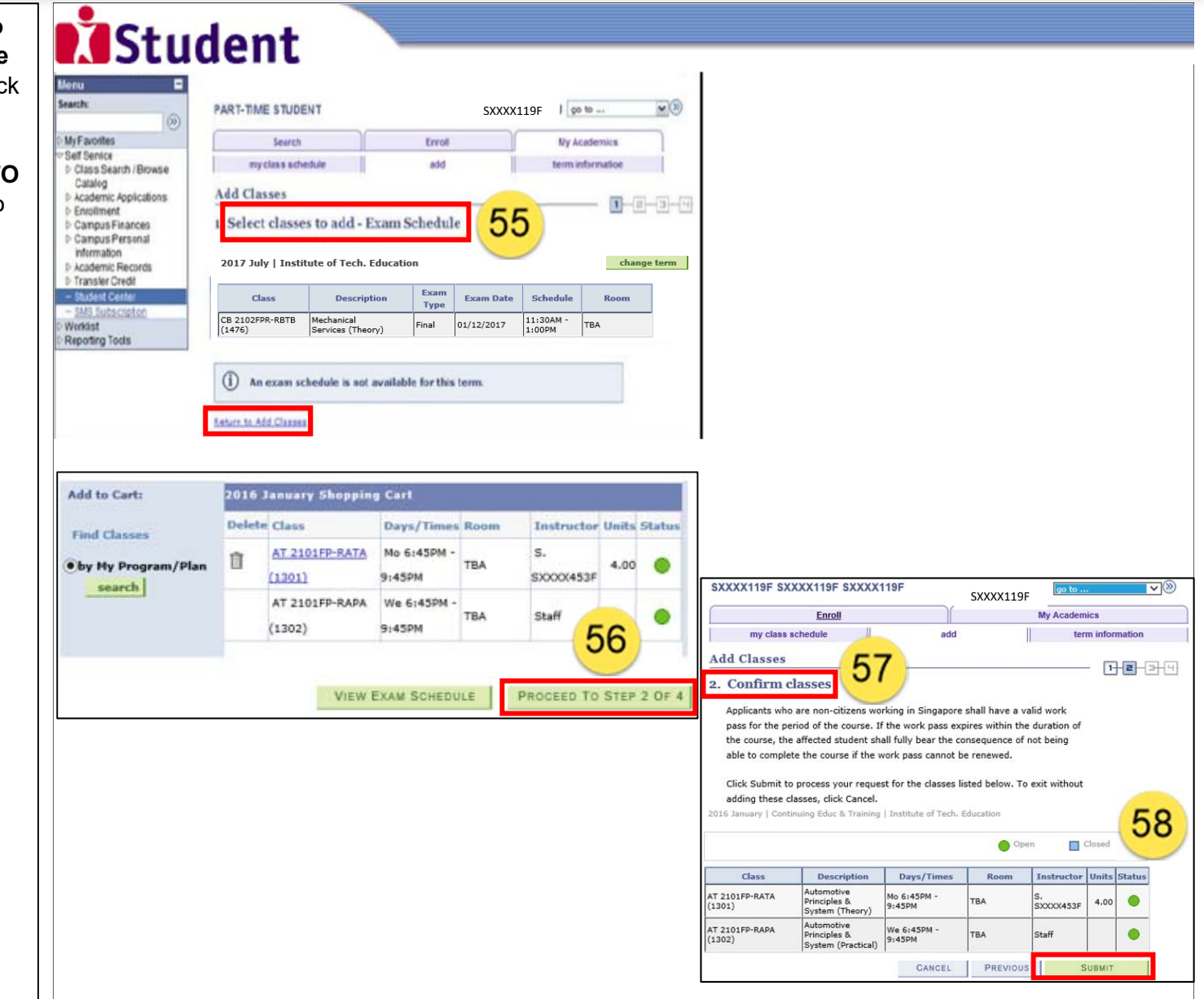

#### Admission to Courses

Enrolment into Classes

61

**~** (>>)

66

59. Step 3: The View Student results page is displayed and it shows SXXXX119F SXXXX119F SXXXX119F **~**>> SXXXX119E Enrol the outcome of the My Academics my class schedule add term information enrolment. Add Classes 59 1-2-3-4 60. Click the ADD 3. View results ANOTHER CLASS View the following status report for enrollment confirmations and errors: button if more classes 2016 January | Continuing Educ & Training | Institute of Tech. Education need to be added. X Error: unable to add class Success: enrolled 61. Click the **FINISH** Class Status Message **ENROLLING** button to AT 2101FF as been added to your schedule **~** 60 proceed. ADD ANOTHER CLASS NICH ENROL 62. Step 4: The SXXXX119F SXXXX119F SXXXX119F SXXXX119F Successful Enrollment Account Inquiry page is displayed. summary activity charges due payments 63. Click the VIEW 64 Account Summary ACCOUNT/MAKE What I Owe **PAYMENT** button to display account You have no outstanding charges summary. Select Display Option 🔅 List View 🔿 Weekly Calendar View 64. The Account 2016 January | Continuing Educ & Training | Institute of Tech. Education **Summary** page is Class Schedule Filter Options displayed. Show Enrolled Classes Show Dropped Classes Show Waitlisted Classes filter 65. Click the MY CLASS SCHEDULE button to AT 2101FP - Automotive Principles & System Status Units Grading Deadlines display the My Class Enrolled 4.00 Graded 3 Schedule page to verify Class Nbr Section Component Campus Start/End Days & Times Room Instructor Date SXXXX453F the classes enrolled. 1301 RATA Theory ITE College West Mo 6:450M -TRA 11/01/2016 -SXXXX453F 9:45PM 10/07/2016 SXXXX453 66. The My Class Staff 13/01/2016 -1302 RAPA Practical ITE College West We 6:45PM -TBA 9:45PM 10/07/2016 Schedule page is Printer Friendly Page displayed. Enroll My Academics My Class Schedule Add Term Information 

go to ...

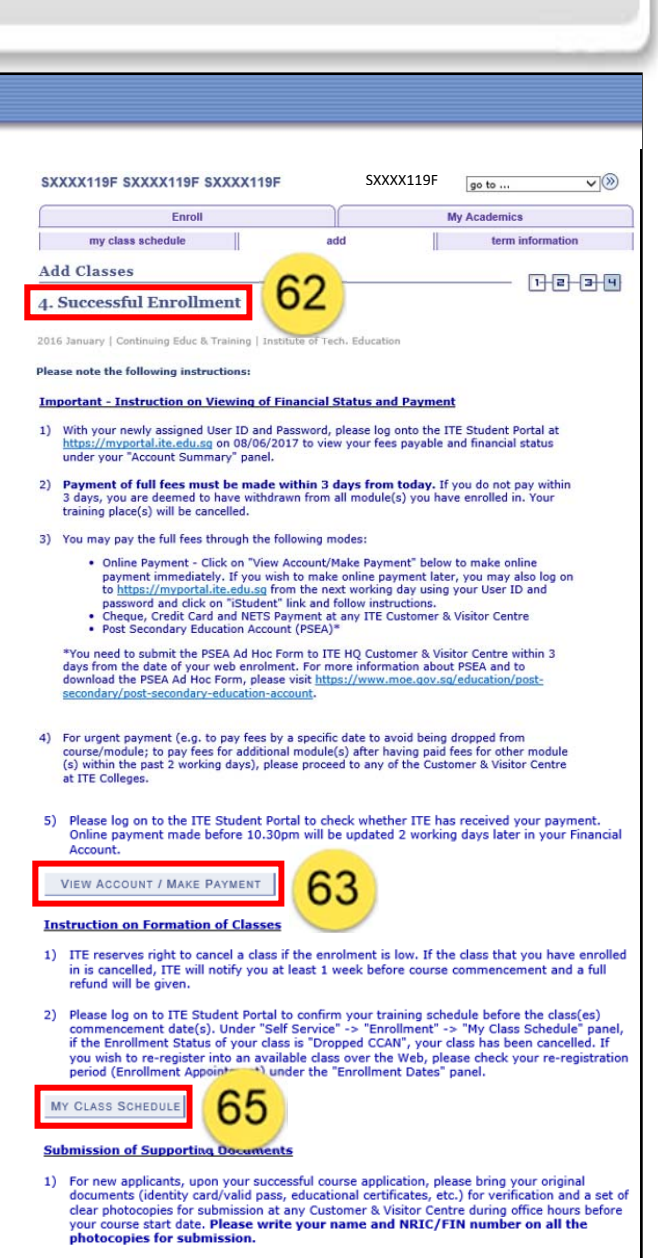

2) Do not submit original certificates and documents. ITE will not be responsible for the damaged or loss of original certificates and documents.

Guide Navigation